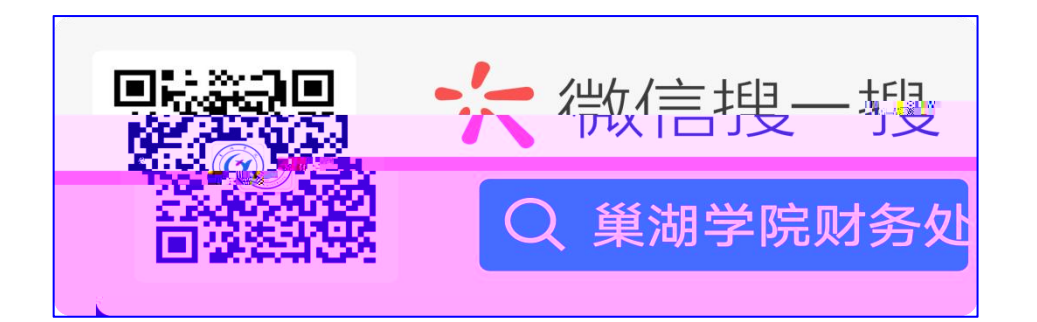

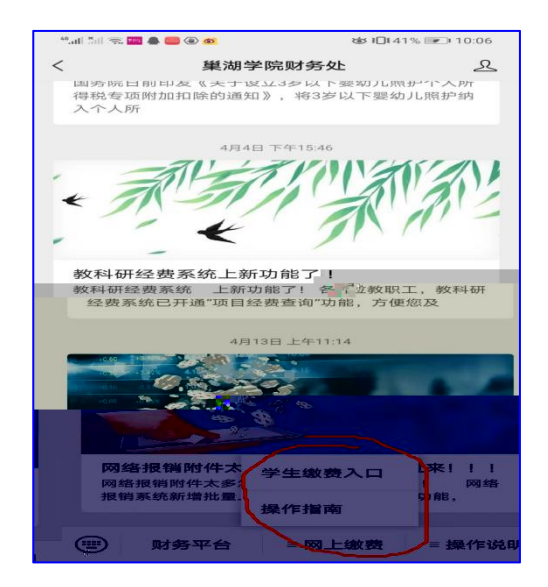

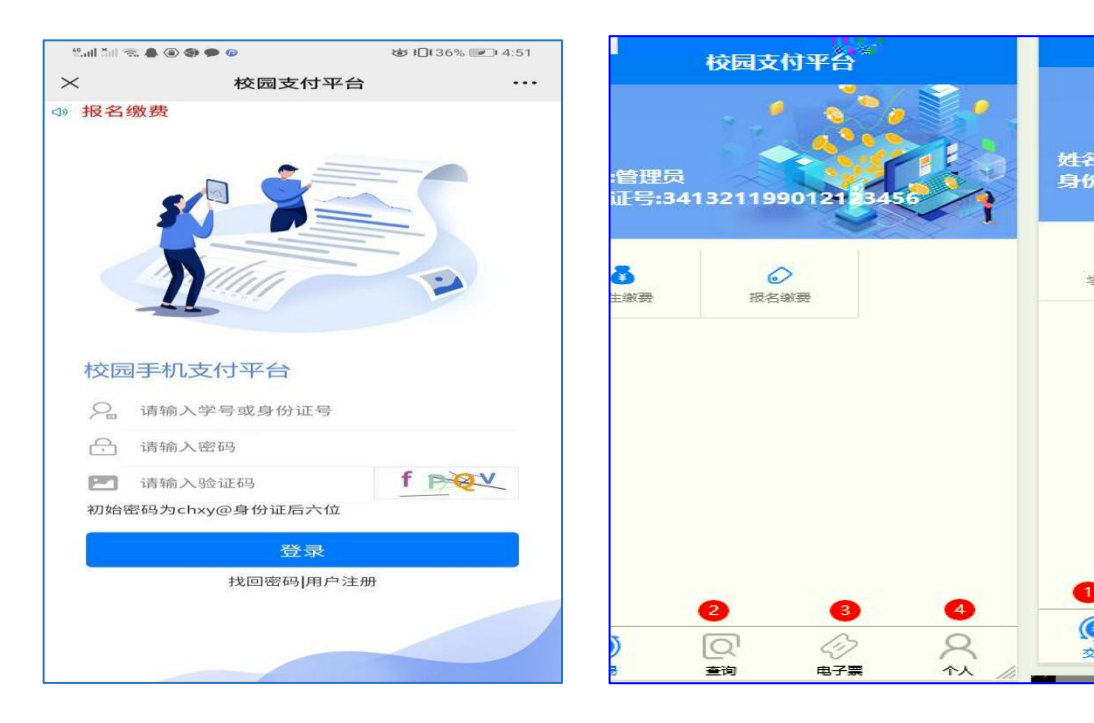

(

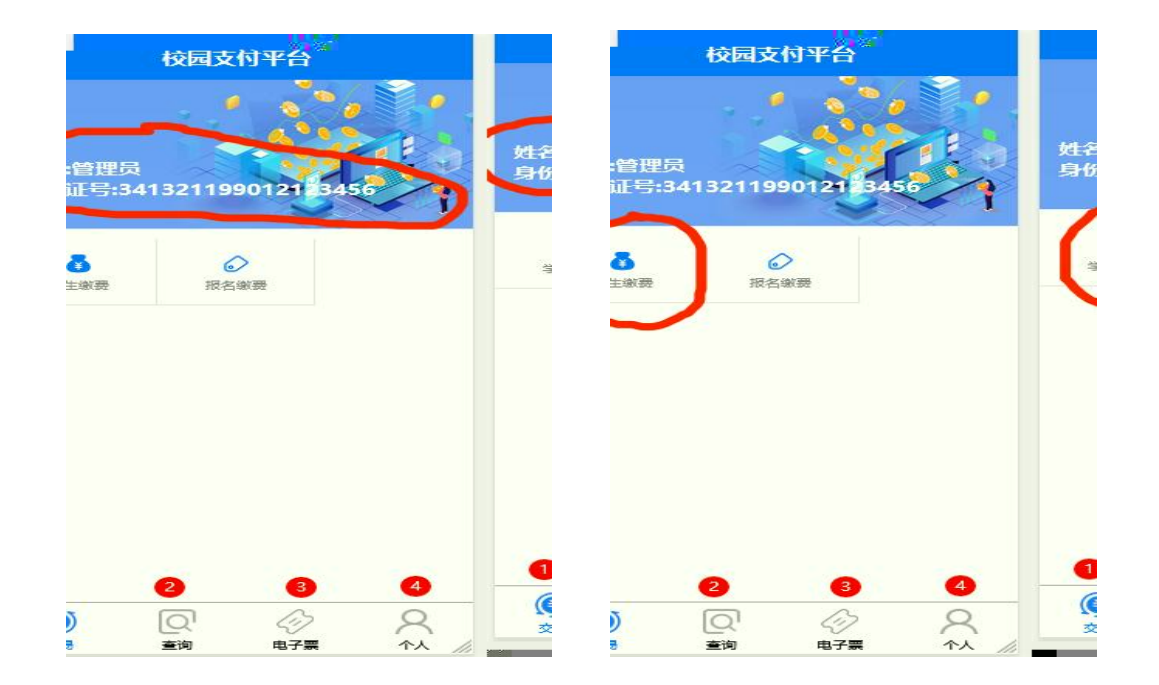

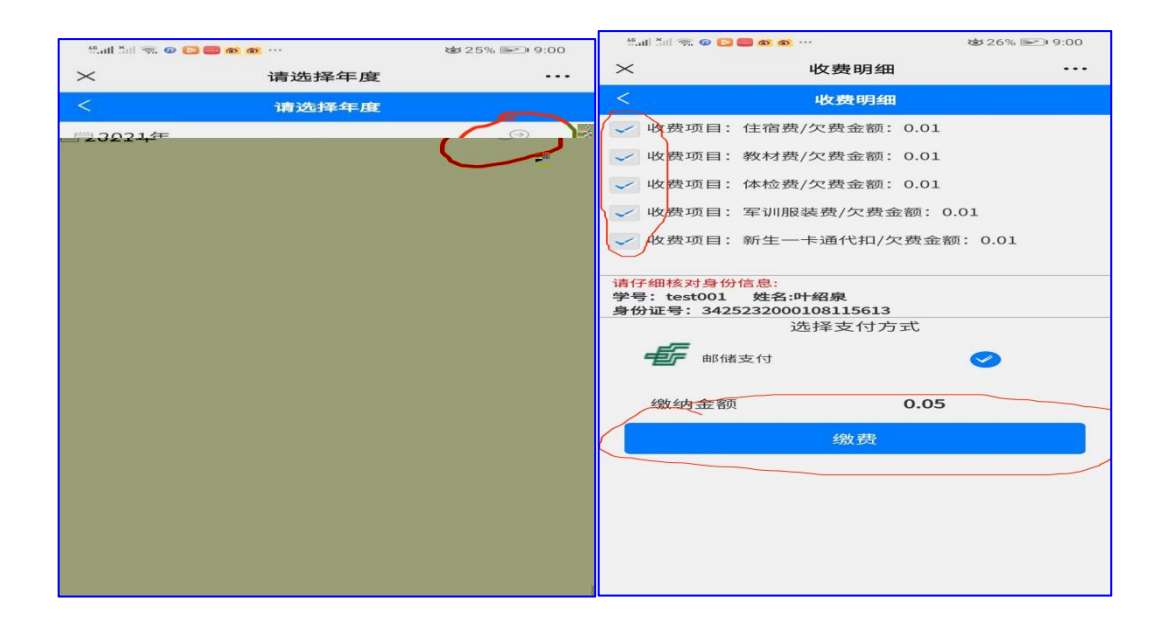

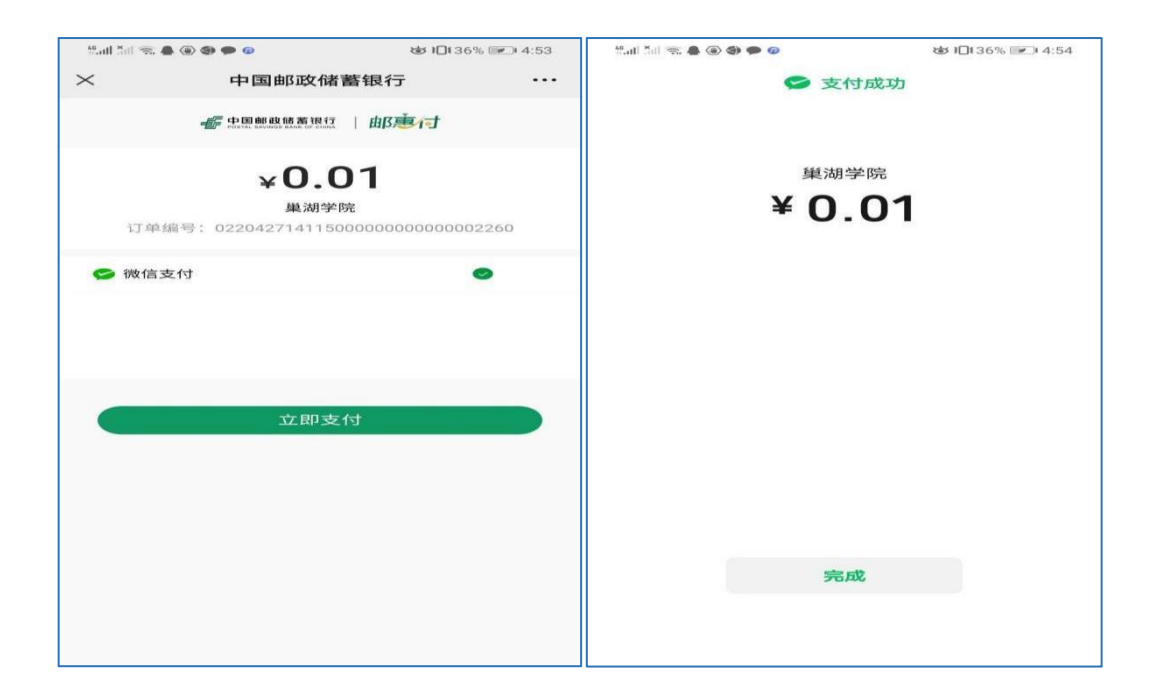

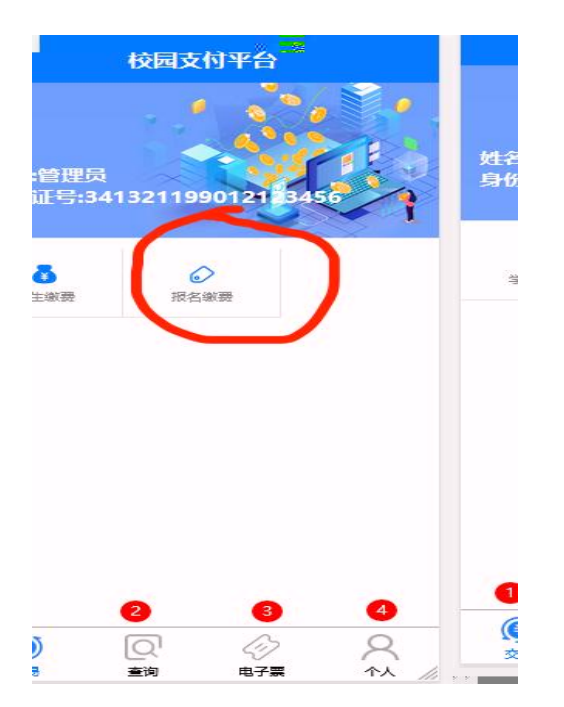

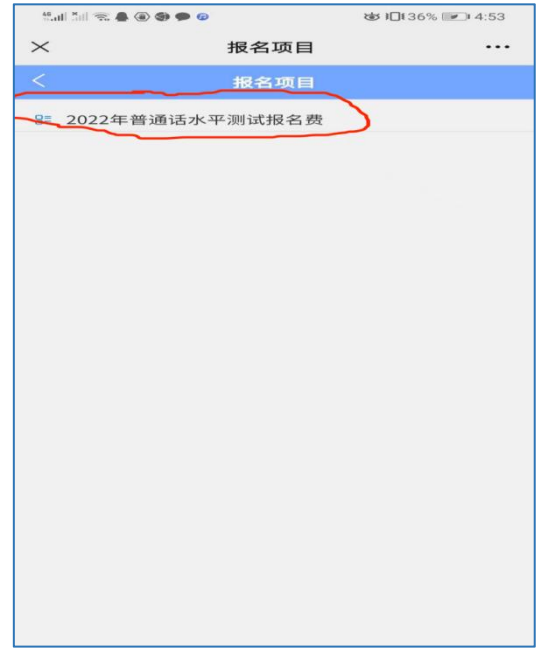

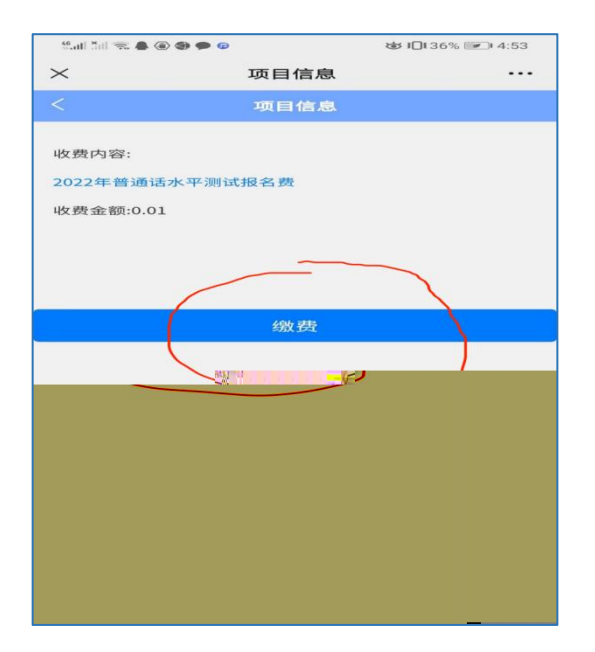

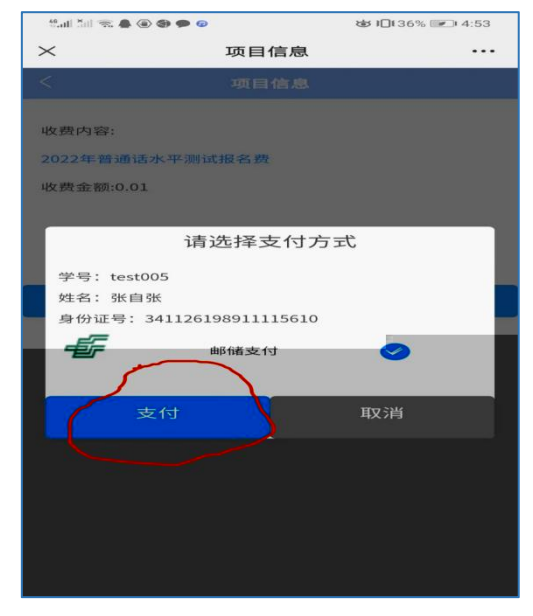

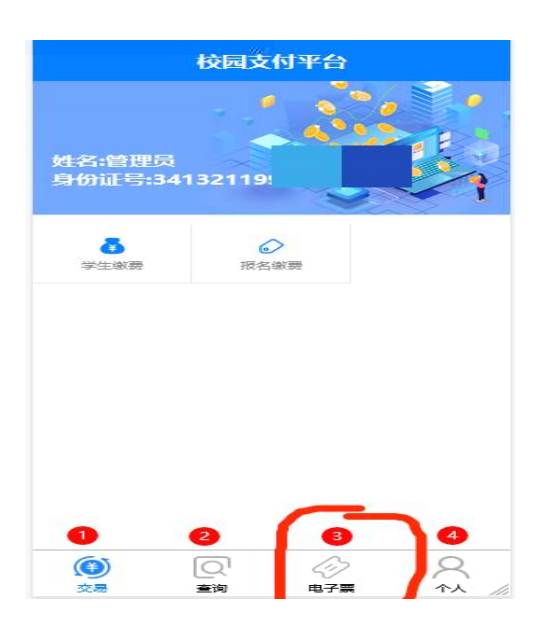

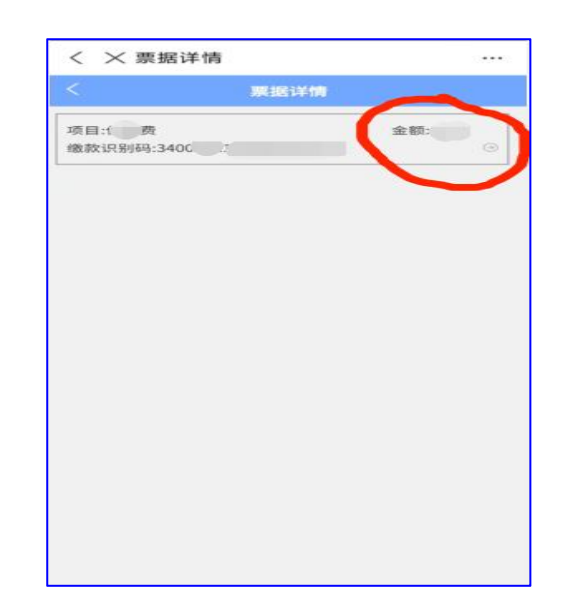

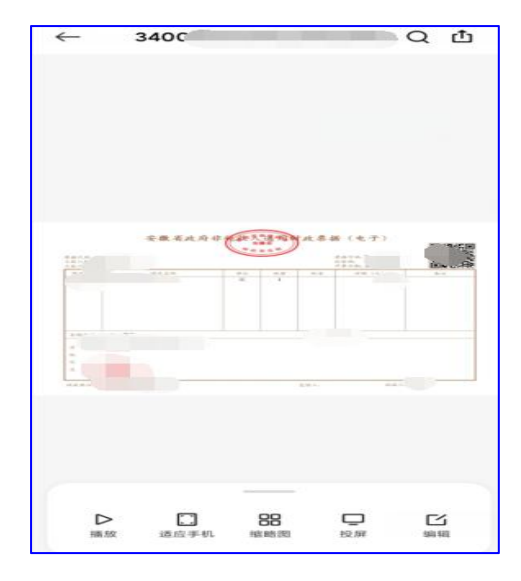

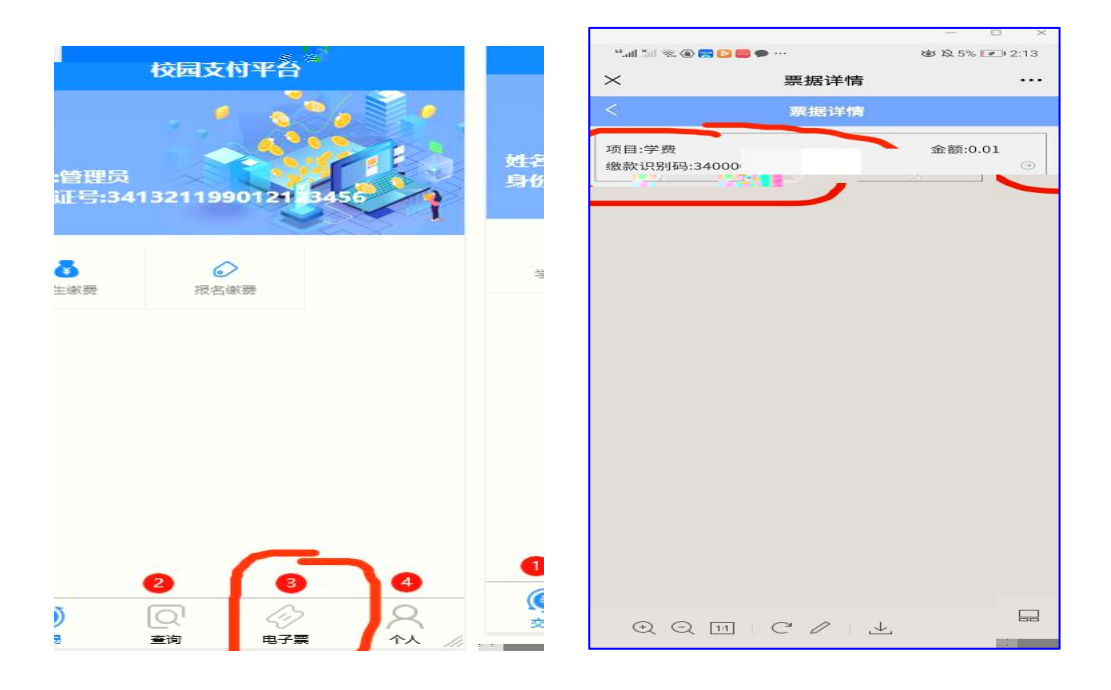

| 安徽财政电子票据公共服务平台 |        |              |          |                |                       |
|----------------|--------|--------------|----------|----------------|-----------------------|
| 安徽财政           | 电子票    | 据公共          | 服务平台     | ì              | Sua                   |
|                | 电子票号查验 | 缴款码查验        | 处罚决定书号查验 | 常见问题      操作说明 | 查验结!                  |
| 常见问题           |        | $\bigcirc$   | 财政电子票排   | また。 (*)<br>君査验 | 2                     |
| 操作说明           |        | 缴款码:<br>验证码: |          | * 请输入缴款码       | [ <b>[</b> , <b>?</b> |
| 查验结果说明         |        | 查验           |          | 重置             |                       |
|                |        |              |          |                |                       |

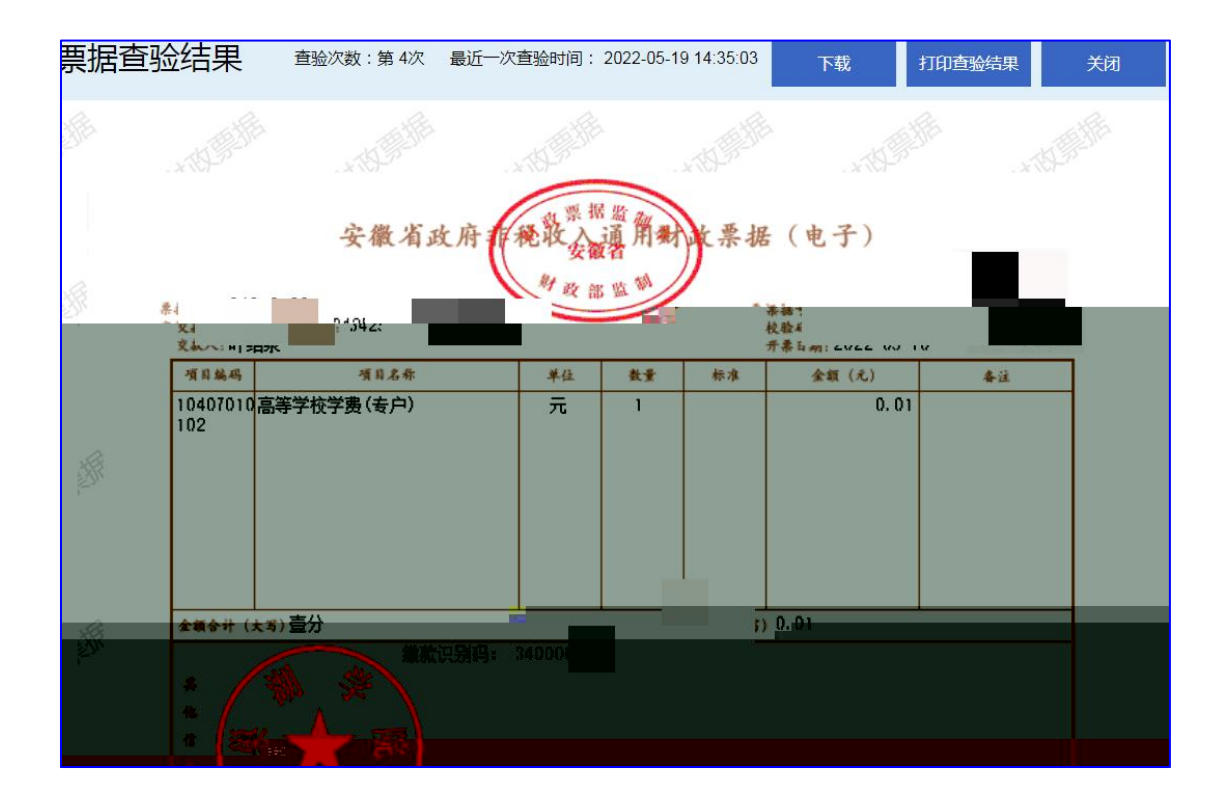